## **Track Customer Engagement with Recommendations**

You can set up an engagement-based goal metric to use with a recommendations action with a URL parameter name and a URL parameter value that you can track in a custom event built in Event Builder.

## **Creating the Custom Event**

Follow these steps to create an event to track the URL parameter name and value.

1. Click COMPONENTS in the top navigation bar and then select Events.

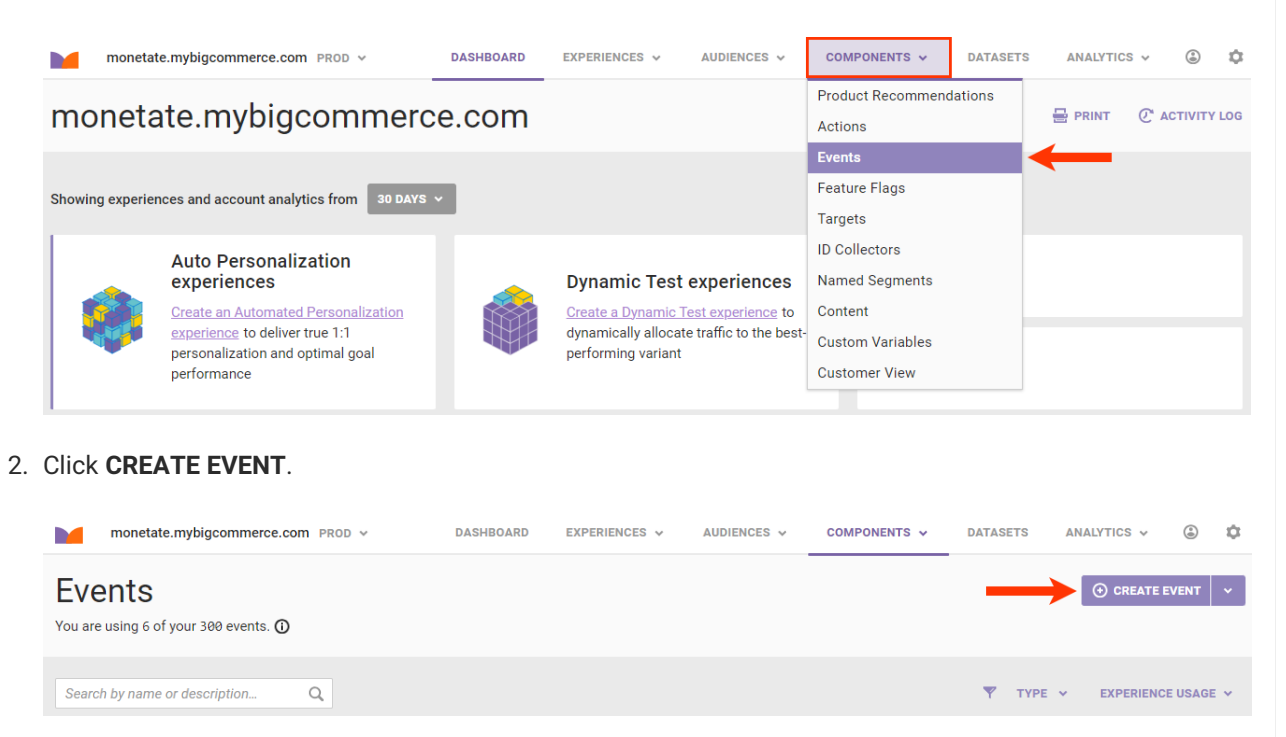

3. Click the Page URL tab, and then click Contains.

| EVENT BUILDER | ~                |                   | × - *               |
|---------------|------------------|-------------------|---------------------|
|               | Choose wh        | at you would like | to track:           |
| Interaction   | Contains         | <u>Equals</u>     | Starts with         |
| Impression    | Does not contain | Does not equal    | Does not start with |
| Page URL      | ]                |                   |                     |
| API           |                  |                   |                     |
|               |                  |                   |                     |

 Type into URL contains a parameter name and value that is not used elsewhere on your site, and then press Enter.

|   | EVENT BUILDER | ×                                                                                                    | * - * |
|---|---------------|----------------------------------------------------------------------------------------------------|-------|
| • | Conditions    | Apply this event when the following required conditions are met          URL contains       ③         Apply this event when the following conditions are met         ③ ADD CONDITION ~ ⑦ | >     |

Enable Logging ON III You can preview this functionality in the Monetate Inspector.

- 5. Optionally, click **ADD CONDITION**, select a category, select an option from that category, and then complete the condition. See Action Conditions for more information.
  - The recs=apex query parameter used in the example shown designates that the URL contains the keyword recs and that it is associated with an Automated Personalization experience (apex). You can use this example for the event you're building by changing the parameter value to whatever makes the most sense for your purpose, but ensure it's specific to what you will use in the recommendations action and isn't used anywhere else on your site.

|   | EVENT BUILDER | ×                                                                                          | * - * |
|---|---------------|--------------------------------------------------------------------------------------------|-------|
| < | Conditions    | Apply this event when the following required conditions are met URL contains recs=apex   × | >     |
|   |               | Apply this event when the following conditions are met           O ADD CONDITION           |       |

- Enable Logging
   ON
   III
   You can preview this functionality in the Monetate Inspector.
- 6. Type a title and description into the **Event Title** and **Description** fields, respectively. Optionally, type a subcategory into its respective field. Finally, click **CREATE & EXIT**.

|   | EVENT BUILDER | × ×                          |                                                                                                    | * - *         |
|---|---------------|------------------------------|----------------------------------------------------------------------------------------------------|---------------|
|   |               | Event Title                  | Recs=apex                                                                                                    |               |
| • |               | Description<br>Category      | Track when URL contains 'recs=apex' PAGE URL ~                                                                | CREATE & EXIT |
|   |               | Subcategory                  | Other<br>Heading under which your event will be displayed when selecting events while building an experience. |               |
|   | Enal          | ble Logging ON III You can p | preview this functionality in the Monetate Inspector.                                                         |               |

Continue to the next section to add the event to a Web experience with a recommendations action.

## Adding the Event to a Web Experience

Follow these steps to set up an Automated Personalization experience with the tracking event.

1. Click **EXPERIENCES** in the top navigation bar and then select **Web**.

2.

|       | monetate.mybigcommerce.com PROD ~ | DASHBOARD      | EXPERIENCES 🗸    | AUDIENCES 🗸 | COMPONENTS V | DATASETS  | ANALYTICS   | ·          | ٥      |
|-------|-----------------------------------|----------------|------------------|-------------|--------------|-----------|-------------|------------|--------|
| mc    | netate.mybigcomme                 | rce.com        | Web<br>Email     |             | •            |           | 물 PRINT (   | 2" ACTIVIT | TY LOG |
| Click | CREATE EXPERIENCE.                |                |                  |             |              |           |             |            |        |
|       | monetate.mybigcommerce.com PROD ~ | DASHBOAR       | EXPERIENCES V    | AUDIENCES 🗸 | COMPONENTS 🗸 | DATASETS  | ANALYTICS   | · (1)      | ٩      |
| We    | b Experiences                     |                |                  |             |              | LI UPLOAD | ⑦ CREATE EX | PERIENCE   | *      |
| Searc | h by experience name Q All W      | eb Experiences | S PRIORITY TIMEL | NE          |              |           |             |            |        |
| FOL   | DERS > PI                         | RIORITY . NAME |                  |             |              | STATUS    | MODIFICATI  | on v Tii   | ME     |

- 3. Click the pencil icon to the right of the placeholder name, give the new experience a name, and then click the green checkmark.
- 4. Click WHY, select Automated Personalization, and then click NEXT.

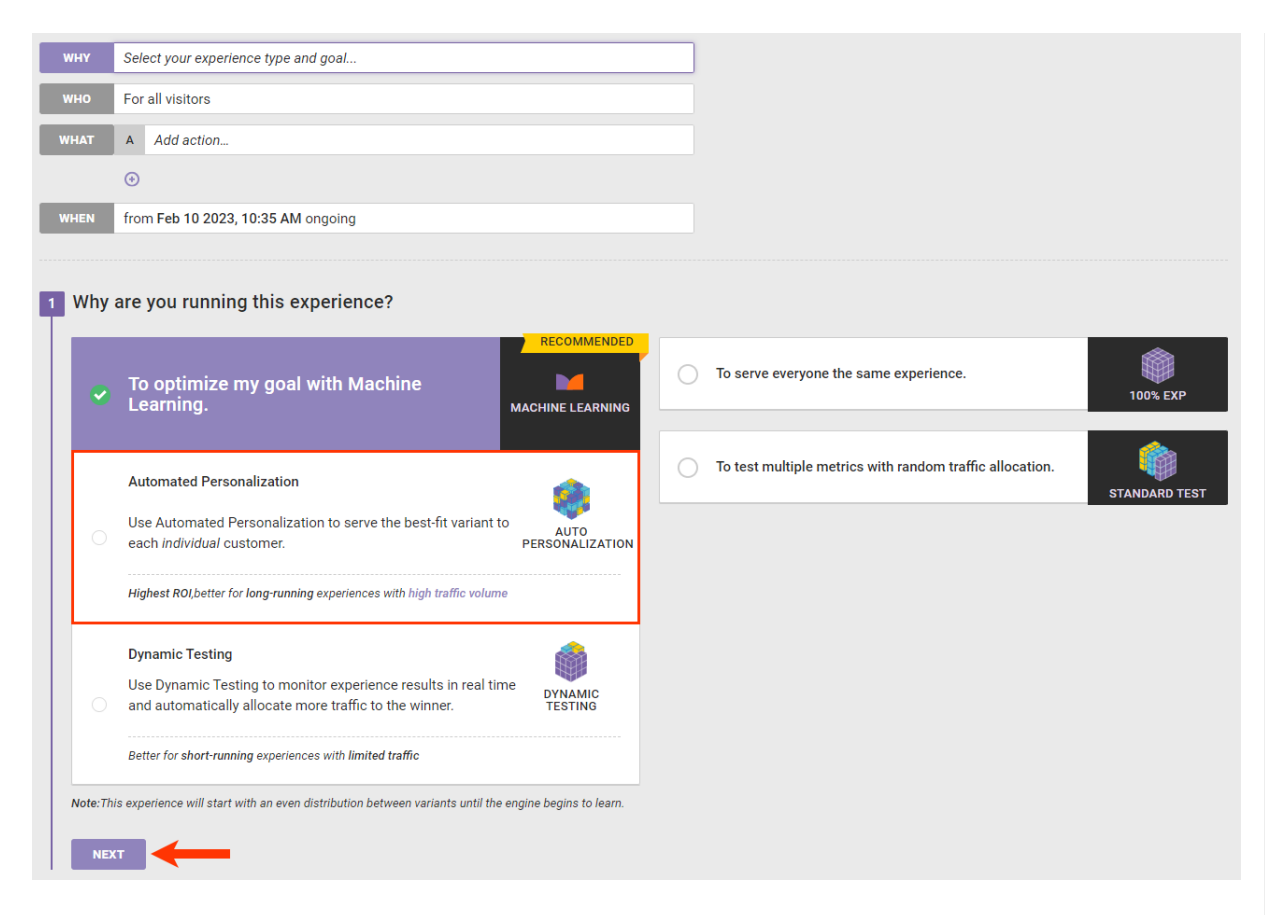

5. Select the event metric you created in Event Builder and then click **NEXT**.

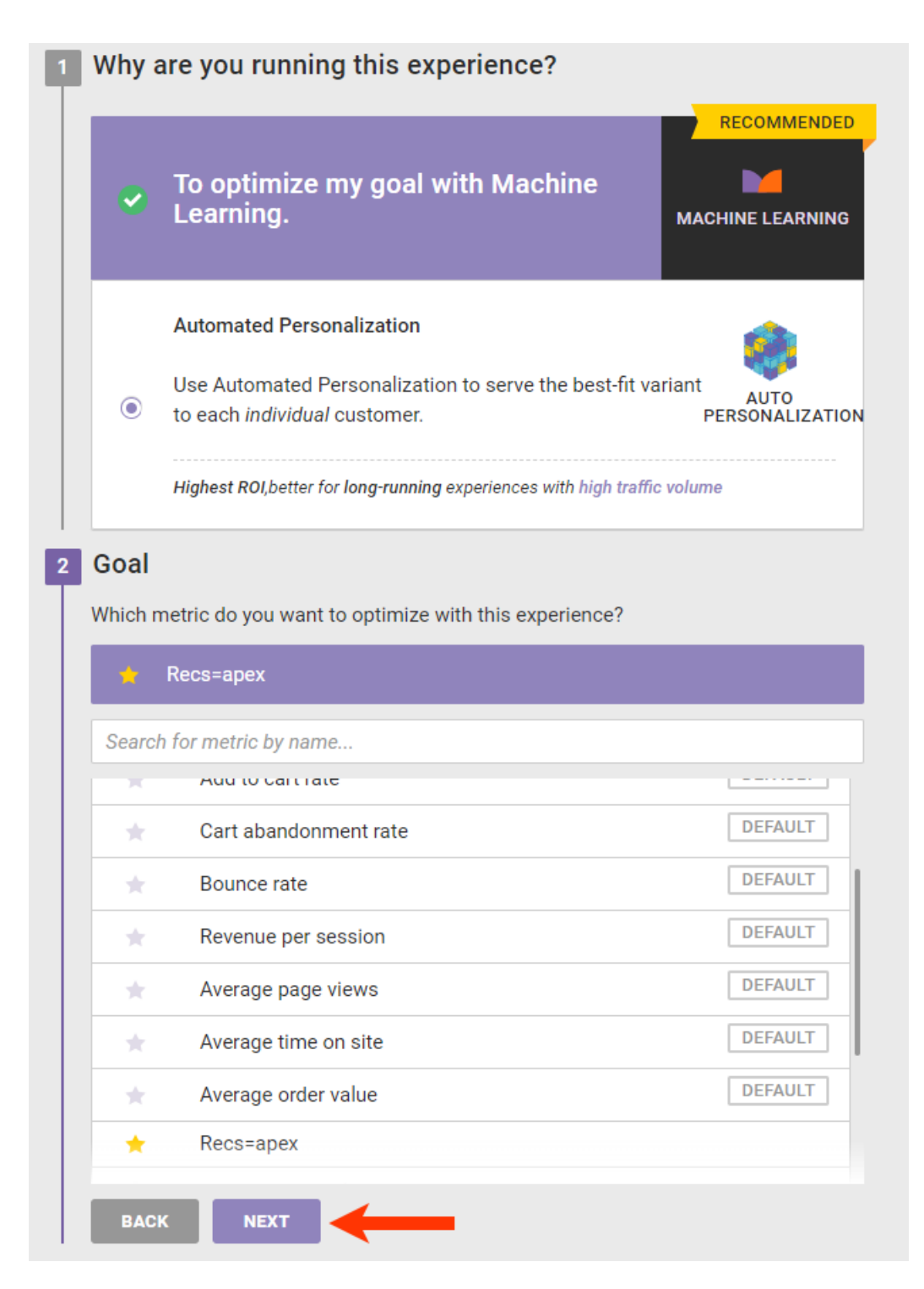

6. Click **NEXT** to confirm the secondary metrics.

| 2 Goal                                                   |         |
|----------------------------------------------------------|---------|
| 🖕 Recs=apex                                              |         |
| Confirm Secondary Metrics                                |         |
| These metrics will be tracked as you optimize your goal. |         |
|                                                          |         |
| SECONDARY METRICS TO TRACK                               |         |
| Conversion rate                                          | DEFAULT |
| New customer acquisition rate                            | DEFAULT |
| Add to cart rate                                         | DEFAULT |
| Cart abandonment rate                                    | DEFAULT |
| Bounce rate                                              | DEFAULT |
| Revenue per session                                      | DEFAULT |
| Average page views                                       | DEFAULT |
|                                                          |         |

7. Click **SAVE** to confirm the WHY settings.

| Conversion rate                   | DEFAULT                 |
|-----------------------------------|-------------------------|
| New customer acquisition rate     | DEFAULT                 |
| Add to cart rate                  | DEFAULT                 |
| Cart abandonment rate             | DEFAULT                 |
| Bounce rate                       | DEFAULT                 |
| Revenue per session               | DEFAULT                 |
| Average page views                | DEFAULT                 |
| Confirm                           |                         |
| would like to use Automated Perso | onalization to serve th |

Continue to the next section to add a recommendations action to the experience.

## Adding the Recommendations Action to the Web Experience

Follow these steps to configure the recommendations action for the Automated Personalization experience you created in the previous section.

1. Click **A** of the WHAT settings, and then click **ADD ACTION**.

| AUTO PERSONALIZATION     • ADD TAGS     WHY     to optimize Recs=apex using Automated Personalization to serve the best-fit variant to each individual customer.     WHO     For all visitors                     | < BACK TO WEB EXPERIENCES                                                   | III VIEW ANALYTICS                          |
|----------------------------------------------------------------------------------------------------|-----------------------------------------------------------------------------|---------------------------------------------|
| AUTO PERSONALIZATION O DRAFT Created: Feb 10 2023, 10:35 AM. + ADD TAGS WHY to optimize Recs=apex using Automated Personalization to serve the best-fit variant to each individual customer. WHO For all visitors | Recs with URL-Tracking Metric 🗾                                             | O ACTIVATE O PREVIEW Y DUPLICATE Y          |
| WHY       to optimize Recs=apex using Automated Personalization to serve the best-fit variant to each individual customer.         WHO       For all visitors                                                     | AUTO PERSONALIZATION O DRAFT Created: Feb 10 2023, 10:35 AM                 |                                             |
| WHO     For all visitors                                                                                                    | WHY to optimize Recs=apex using Automated Personalization to serve the best | rt-fit variant to each individual customer. |
| What A Add action                                                                                                    | WHO For all visitors                                                        |                                             |
|                                                                                                    | WHAT A Add action                                                           |                                             |
| - Baseline                                                                                                    | - Baseline                                                                  |                                             |
| $\odot$                                                                                                    | $\odot$                                                                     |                                             |
| WHEN from Feb 10 2023, 10:35 AM ongoing                                                                                                    | WHEN from Feb 10 2023, 10:35 AM ongoing                                     |                                             |
| How Using 19 Context Variables for 1:1 decisions versus a 20% random assignment holdout                                                                                                    | How Using 19 Context Variables for 1:1 decisions versus a 20% random assign | ment holdout                                |
|                                                                                                    | W1147                                                                       |                                             |

2. Click Product Recommendations.

| WHAT ACTION TYPE  |                   |                         | < RETURN TO WHAT |
|-------------------|-------------------|-------------------------|------------------|
| Action Type       |                   |                         |                  |
| Images            | HTML              | CSS                     | JavaScript       |
| Lightboxes        | Hide/Show Content | Product Recommendations | Badges           |
| Create New Action | Other             |                         |                  |

3. Click a recommendations action template that includes the **URL Parameter** and **URL Parameter Value** fields, and then configure the settings in the Required Inputs section. See Configure a Recommendations Action for more information about the settings and options.

| WHAT         ACTION TYPE         PRODUCT RECOMMENDATIONS           Product Recommendations |                                   | < RETURN TO ACTION TYPE                |
|--------------------------------------------------------------------------------------------|-----------------------------------|----------------------------------------|
| Recommendations                                                                            | Cart                              | Home Page                              |
| Recommendation                                                                             | Cart Recommendations - Template M | Home Page Recommendations - Template M |
| Recommendation (with slotting)                                                             | PLP                               | PDP                                    |
| Intelligent Recommendation Slider (With Slotting)                                          | PLP Recommendations - Template 🛀  | PDP Recommendations - Template         |

4. In the Optional Inputs section, type the parameter name you used when creating the tracking event into **URL Parameter Name**, and then type the parameter value into **URL Parameter Value**.

| Re-check for Elements               | YES III<br>If elements are not found, keep checking every 50ms for up to 3 seconds. Useful for content loaded asynchronously (ajax).              |
|-------------------------------------|----------------------------------------------------------------------------------------------------|
| URL Parameter Name                  | URL parameter name to be appended to item URLs.                                                                                                   |
| URL Parameter Value                 | URL parameter value to be appended to item URLs.                                                                                                  |
| Exclude PIDs from Page              | III NO<br>Only activate this if the client wants to exclude the PIDs on the page (that was collected from the track that the endcap was created). |
| Apply this action when the follow   | wing conditions are met:                                                                                                    |
| Configure any of the oth<br>CREATE. | er Optional Inputs settings as needed, add any action conditions, and then click                                                                  |

6. Configure the WHO, WHEN, and HOW settings of the experience as necessary, and then click ACTIVATE.

5.

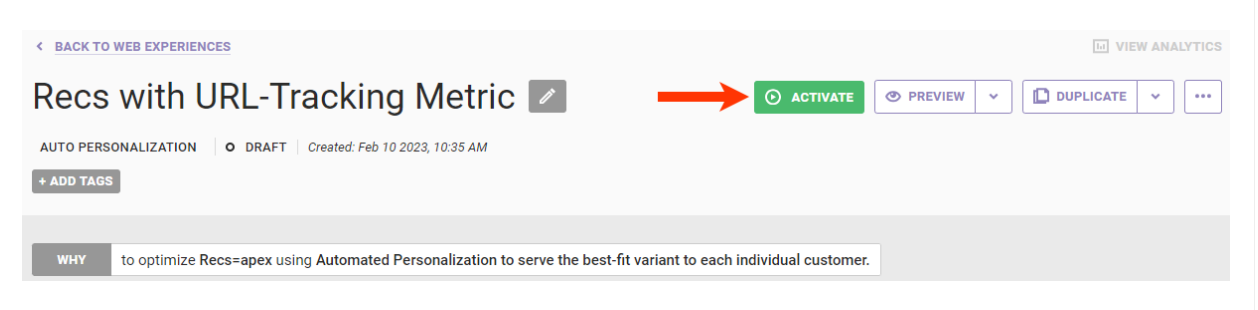

With this configuration the experience leverages each customer's contextual attributes to automatically optimize their chances of engaging with the recommendations.